## Microsoft Outlook 2007 收發信件信箱設定詳細圖示說明

### 步驟 一

首先開啓您電腦裡 Microsoft Outlook 在工具列中按工具(T)鈕,隨即出現下拉對話視窗點擊電子郵件帳號(A)… 鈕 (如【圖一】所示)。rosoft Outlook 收發信件信箱設定詳細圖示說明

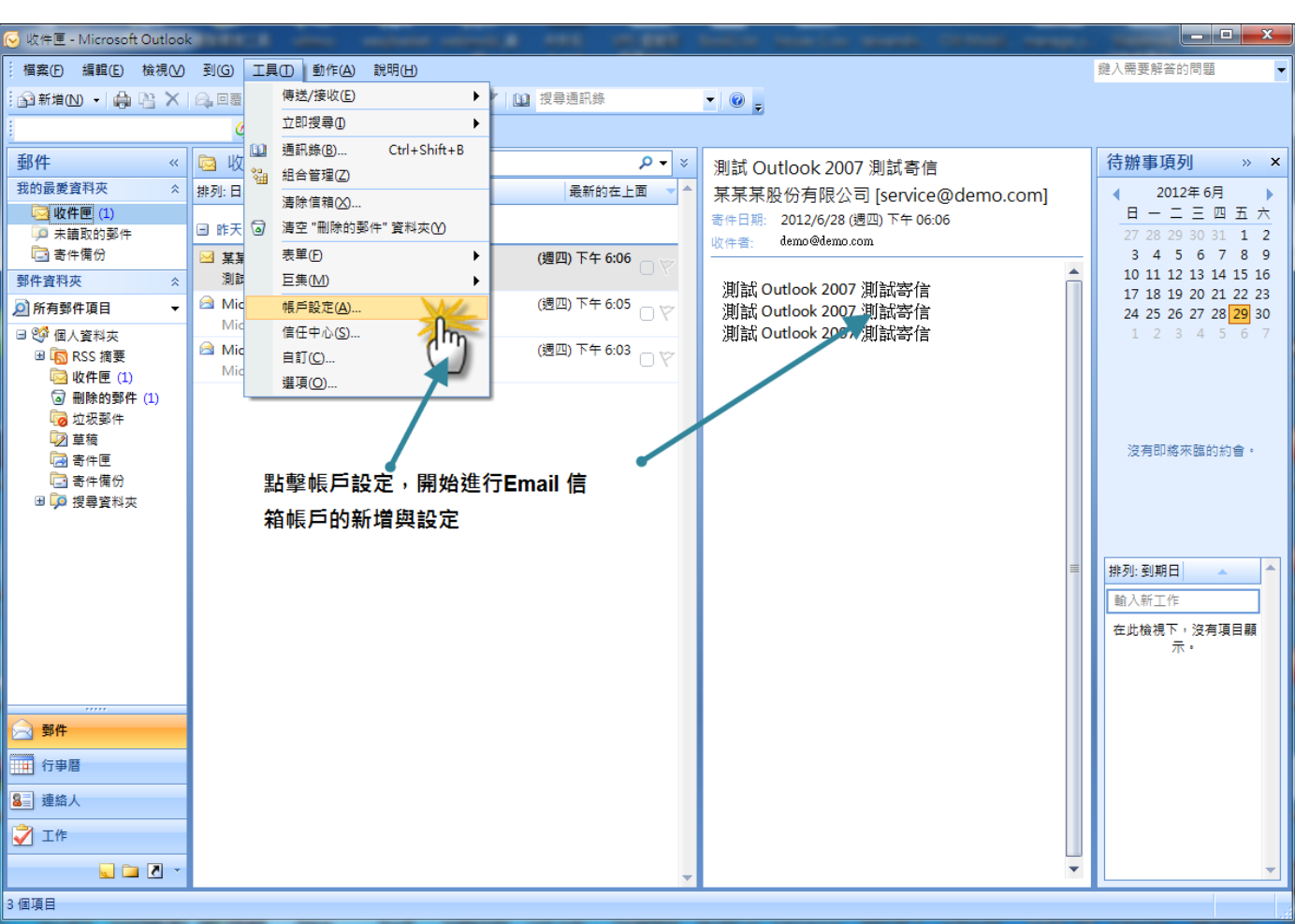

## 【圖一】

步驟 二

隨即出現電子郵件帳號的對話視窗,選擇新增電子郵件帳號(E)選項,依序點選下一步(N)鈕..(如【圖 二】所示)。

【圖二】

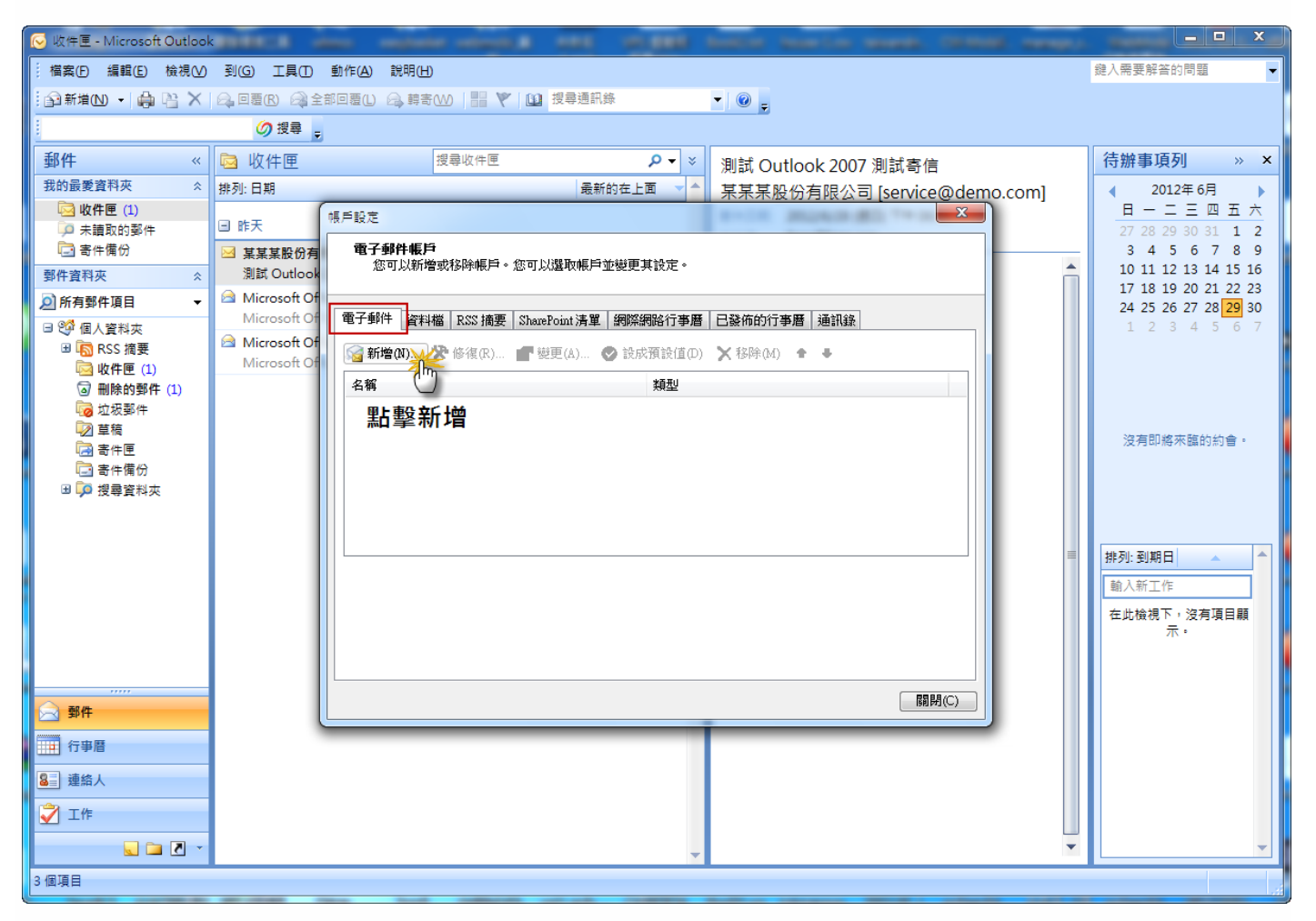

步驟 三

隨即出現電子郵件帳號伺服器類型的選擇視窗,請選擇 POP3(P)選項,然後依序點選下一步(N)鈕..(如 【圖三】所示)。

| 【圖三-1】                                                                                              |           |  |  |  |
|----------------------------------------------------------------------------------------------------|-----------|--|--|--|
| 新増電子郵件帳戶                                                                                            |           |  |  |  |
| 選擇電子郵件服務                                                                                            | ž         |  |  |  |
| Microsoft Exchange、POP3、IMAP 或 HTTP(M)<br>連線至網際網路服務提供者 (ISP) 或公司 Microsoft Exchange 伺服器的電子<br>郵件帳戶。 |           |  |  |  |
| <ul> <li><b>其他(O)</b></li> <li>連線至下列顯示的伺服器類型。</li> <li>Fax Mail Transport</li> </ul>                |           |  |  |  |
| Outlook 行動訊息服務                                                                                      |           |  |  |  |
| 選擇 Microsoft Exange, POP3,                                                                          |           |  |  |  |
| IMAP 這個選項,並按下一步繼續                                                                                   |           |  |  |  |
| <b>(10) 世一王</b> 》                                                                                   | <b>反消</b> |  |  |  |

### 【圖三-2】

| 新増電子郵件帳戶   | ×                                                                    |
|------------|----------------------------------------------------------------------|
| 自動帳戶設定     | 芯                                                                    |
| 您的名稱(Ÿ):   | 這裡輸入您欲顯示的名稱(例如某某公司)<br>範例: 王小華                                       |
| 電子郵件地址(E): | <mark>service@demo.com</mark><br>範例: barbara@contoso.com             |
| 密碼(P):     | akaloskaskaskaskaskaskaskaskaskaskaskaskaskas                        |
| 重新鍵入密碼(I): | ****                                                                 |
| ☑ 手動設定伺服器診 | 鍵入網際網路服務提供者給您的密碼。<br>勾選『手動設定伺服器設定或其他伺服<br>器類型』後點擊下一步<br>定或其他伺服器類型(M) |
|            | <上一步(B) 下一步(N) > 取消                                                  |

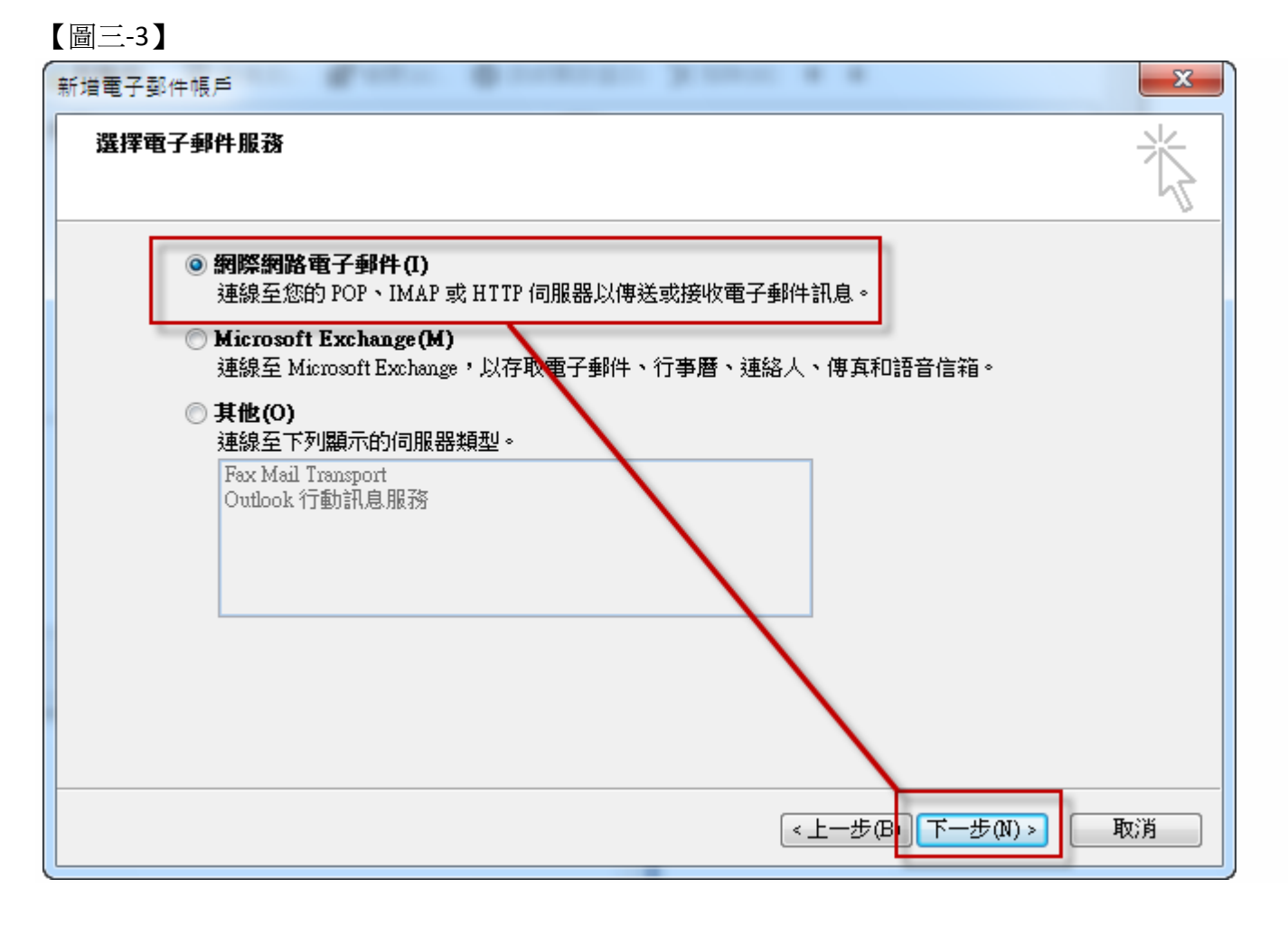

#### 步驟 四

隨即出現電子郵件帳號網際網路電子郵件設定(POP3)對話視窗畫面(如 下【圖四】所示), 依序填入 以下資料:

### 使用者資訊

您的名稱(Y):

空白欄位輸入您想要在傳送郵件時,在外送郵件的〔寄件者〕欄位,顯示出現的名稱

電子郵件地址(E): 空白欄位輸入您想要設定的 E-mail 信箱全名

### 登入資訊

使用者名稱(U): 空白欄位輸入 E-mail 的信箱全名

密碼(P): 就是您在開設新增此 E-mail 信箱時自行設定的密碼 (記得勾選下方記住密碼(R)項目)

### 伺服器資訊

內送郵件伺服器(POP3)(I):

空白欄位輸入 mail.您的網域名稱不用加前面的 www

外寄郵件伺服器(SMTP)(O): 請依照您的 ISP 業者提供的 SMTP 伺服器設定

註:在此我們以【service@demo.com】 爲範例說明之;

電子郵件地址(E)及使用者名稱: service @demo.com

密碼(P): 只有您自己知道了!

內送郵件伺服器(POP3)(I): mail.demo.com

外寄郵件伺服器(SMTP)(O): mail.demo.com

【service】就是您在信箱主機管理介面盤自行開設帳號名稱,【demo.com】就是您網域名稱(記得千萬不用加前面的 www

### 【圖四-1】

| 新増電子郵件帳戶                                                      |                                                      | X                                                     |
|---------------------------------------------------------------|------------------------------------------------------|-------------------------------------------------------|
| 網際網路郵件設定<br>您的電子郵件帳戶需要:                                       | 這些設定才能生效。                                            | ×.                                                    |
| 使用者資訊                                                         |                                                      | 測試帳戶設定                                                |
| 您的名稱(Y):<br>電子郵件地址(E):                                        | 輸入您欲顯示的名稱<br>service@demo.com                        | 在填入本視窗資訊後,建議您按下面的按鈕以測試<br>您的帳戶。(網路必須連線)               |
| <b>伺服器資訊</b><br>帳戶類型(A):<br>內送郵件伺服器(I):<br>外寄郵件伺服器 (SMTP)(O): | POP3<br>mail.demo.com<br>mail.demo.com               | 测試帳戶設定(T)<br>注意這裡使用者名稱的部分,<br>必須輸入完整的信箱。              |
| 登入資訊<br>使用者名稱(U):<br>密碼(P):<br>☑ 氰<br>□ 需要使用安全密碼驗證 (S         | service@demo.com<br>********<br>社 密碼(R)<br>PA) 登入(Q) | 確認左邊欄位設定完畢後,請<br>先別按下一步。請點擊其他設<br>定,繼續下一步驟<br>其他設定(M) |
|                                                               |                                                      | <上一步(B) 下一步(N) > 取消                                   |

# 【圖四-2】

| # | 網際網路郵件設定                                                                                                    |                      |   |  |  |
|---|----------------------------------------------------------------------------------------------------|----------------------|---|--|--|
|   | 一般                                                                                                    | 外寄伺服器 連線 進階          |   |  |  |
|   | <ul> <li>✓ 我的外寄伺服器 (SMTP) 需要驗證(O)</li> <li>◎ 使用與內送郵件伺服器相同的設定(U)</li> </ul>                                                                     |                      |   |  |  |
|   | <ul> <li>● 使用下列登入(L)</li> <li>使用者名稱(M):</li> <li>密碼(P):</li> <li>⑦ 記住密碼(R)</li> <li>需要安全密碼驗證 (SPA)(Q)</li> <li>● 在傳送郵件前登入內送郵件伺服器(L)</li> </ul> |                      |   |  |  |
|   | 切換到『外寄郵件伺服器』這個選項單元,並勾選<br>『我的外寄郵件伺服器需要驗證』這個選項,並確<br>認子選單中選擇的為『使用與內送伺服器相同的設<br>定』                                                               |                      |   |  |  |
|   | 完成<br>上-                                                                                                    | 成設定後點擊『確定』回到<br>一個選單 | í |  |  |

# 【圖四-3】

| 變更  | 變更電子郵件帳戶 ※                      |                  |                                         |  |  |
|-----|---------------------------------|------------------|-----------------------------------------|--|--|
|     | 網際網路郵件設定<br>您的電子郵件帳戶需要這些設定才能生效。 |                  |                                         |  |  |
| í   | 使用者資訊                           |                  | 測試帳戶設定                                  |  |  |
| 1   | 您的名稱(Y):                        | 輸入您欲顯示的名稱        | 在填入本視窗資訊後,建議您按下面的按鈕以測試<br>你的帳戶。/網路必須通線) |  |  |
| Ē   | 電子郵件地址(E):                      | service@demo.com |                                         |  |  |
| í   | 司服器資訊                           |                  |                                         |  |  |
| ļ ļ | 長戶類型(A):                        | POP3             |                                         |  |  |
| Ē   | 內送郵件伺服器(I):                     | mail.demo.com    | 白式从实现从启取职责要除我的机力发                       |  |  |
| 3   | <b>や寄郵件伺服器 (SMTP)(O)</b> :      | mail.demo.com    | 元成外奇野件何服恭带安徽馆的设正俊,                      |  |  |
| 1   | 登入資訊                            |                  | 您就可以點擊『測試帳戶設定』進行建線                      |  |  |
| ſ   | 使用者名稱(U):                       | service@demo.com | 測試。如果沒問題就可以直接點撃『トー                      |  |  |
| 2   | <b>密碼(P)</b> :                  | ****             | 步』完成郵件帳戶的設定。                            |  |  |
|     | ✓ 記住密碼(R)                       |                  |                                         |  |  |
|     | 🔲 需要使用安全密碼驗證 (SPA) 登入(Q)        |                  | 其他設定(M)                                 |  |  |
|     |                                 |                  | <上一步(B) 下一步(N) > 取消                     |  |  |

### 步驟 五

接著按下一步鈕完成設定即可,此時請回到 Outlook 試試收發信件是否正常。

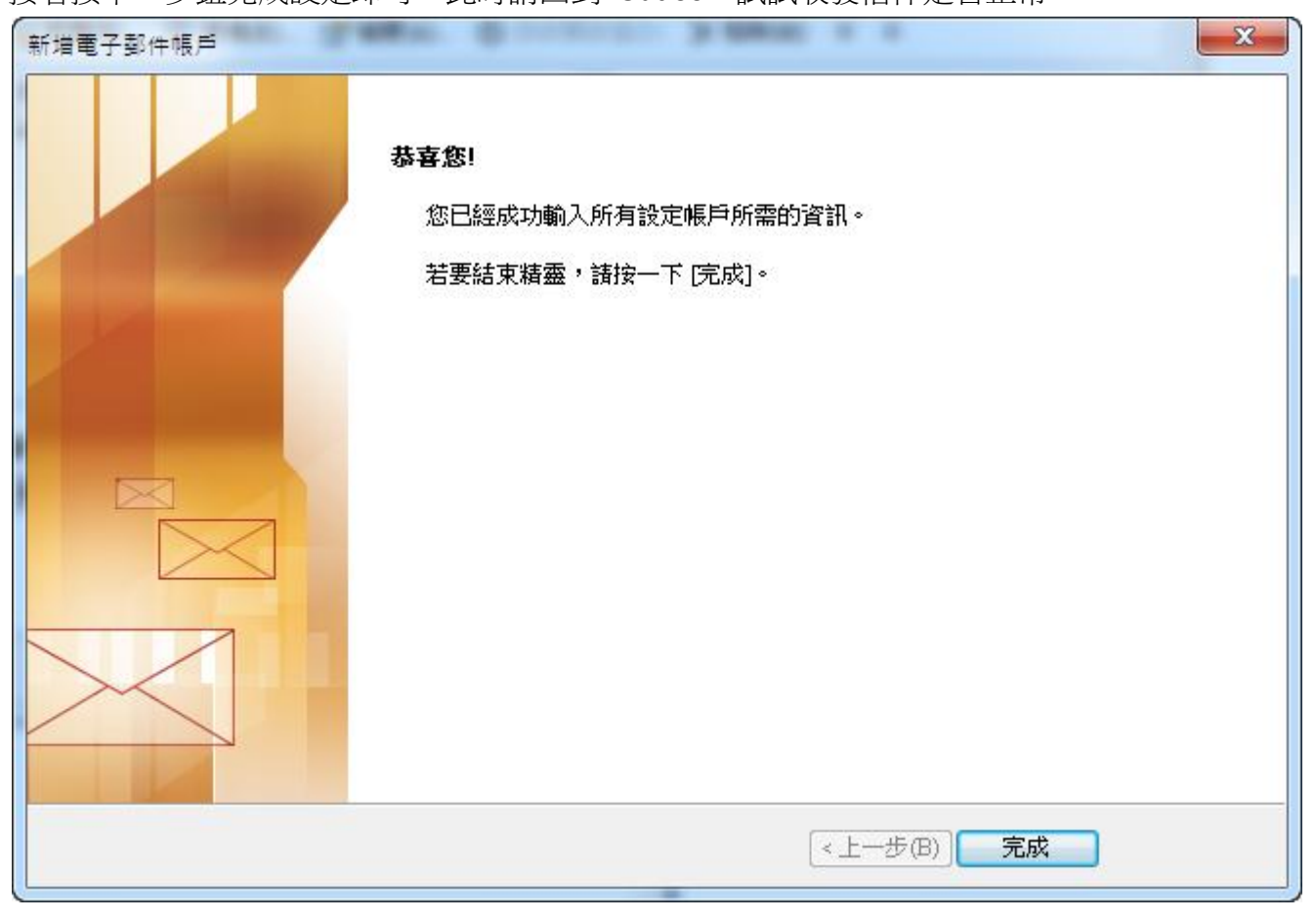